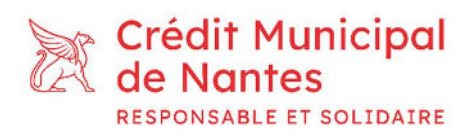

## Mode d'emploi de votre espace client en ligne

## 1) Accès à votre Espace Client

- L'accès à votre espace client en ligne s'effectue désormais sur l'interface <u>CCM Direct</u> depuis le site <u>www.ccmdirect.fr</u>
- Cet accès vous permettra :
  - o L'accession et la modification de vos coordonnées,
  - La consultation de vos relevés de comptes,
  - o La réalisation de dépôts, de virements ou des retraits.
- Un mail vous sera envoyé avec les informations suivantes :

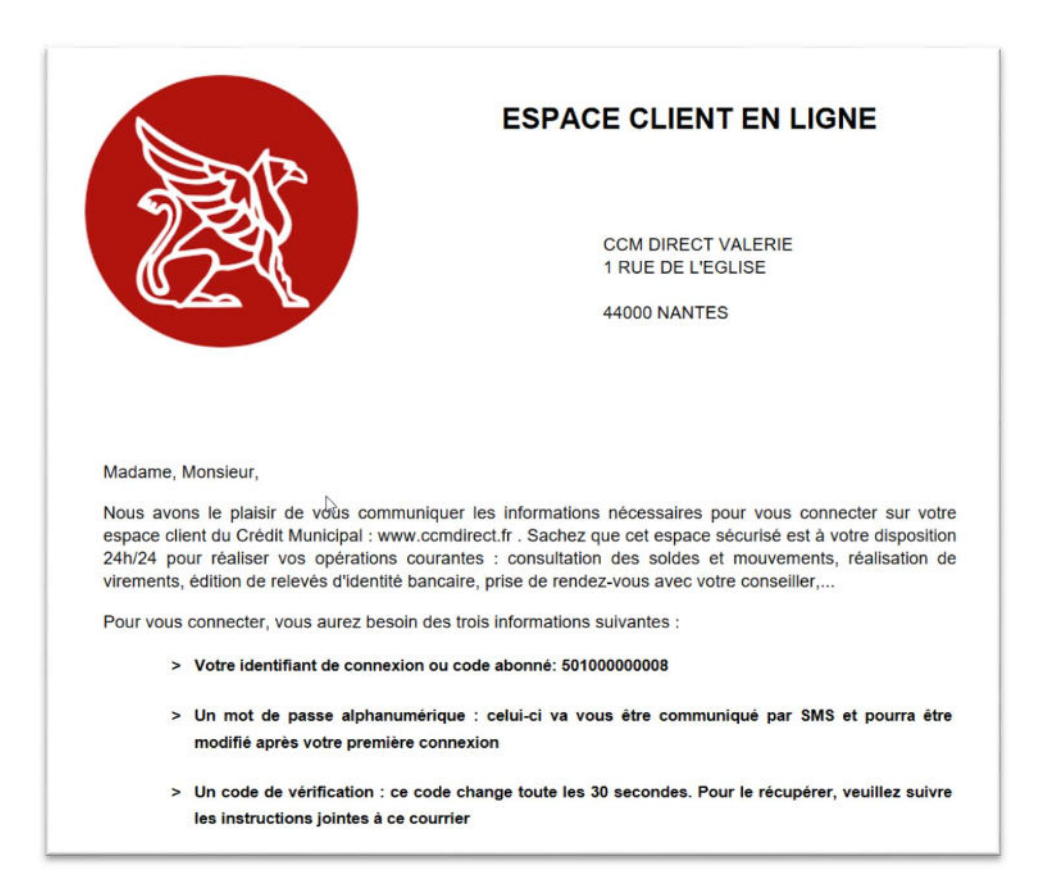

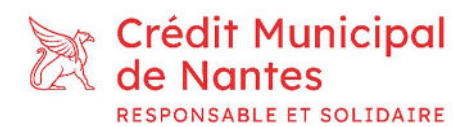

Pour activer l'espace client, suivez les étapes ci-dessous :

- Connectez-vous à votre espace à l'adresse suivante : <u>www.ccmdirect.fr</u>
- Sélectionnez le mode de double authentification de votre préférence tel que présenté sur la page d'accueil du site dans la section « c'est votre première connexion ? ».
- L'exemple suivant se base sur l'application Google Authenticator sur smartphone.
- Téléchargez tout d'abord l'application Google Authenticator. A l'ouverture de l'application, cliquez sur le « + » de couleur, puis scannez le QR Code. Vous verrez alors un code apparaitre. Ce code est changé toutes les deux minutes par l'application afin de sécuriser au maximum l'accès à votre compte.
- Renseignez maintenant votre identifiant obtenu par email ainsi que votre mot de passe reçu par sms.

| ST CREDIT MUNICIPAL | CCMDirect - Espace client                                                                                                    |                                                                                                    |
|---------------------|----------------------------------------------------------------------------------------------------|----------------------------------------------------------------------------------------------------|
| RETOUR              | Attention : /u vendredi 21 octobre au lundi 24 octobre incl                                                                         | us, notre site internet sera exceptionnellement inaccessible, en raison d'une maintenance inforn                                                                                                    |
| ACCESSIBILITÉ       |                                                                                                    |                                                                                                    |
| STATISTIQUES DSP2   | Je me connecte (Etape 1 / 2 )<br>Au bout de 5 essais infructueux votre compte sera bloqué et<br>nécessitera in appel à votre agence | Aide                                                                                                    |
|                     | IDENTIFIANT DE CONNEXION OU CODE ADMINÉ (12 CHIFFRES)                                                                               | C'act votra promièra por                                                                                                    |
|                     | SUIUUUUUUU MAAAAAAAAAAAAAAAAAAAAAAAAAAAAA                                                                                           | C'est votre premiere con                                                                                                    |
|                     | ••••••                                                                                                    | Etape 1 : Identifiant de connexion ou Code Abonné (12 chiffres) communiqué par mail e<br>Etape 2 : Dans l'écran suivant vous aurez besoin de l'application Google Authenticator :                                                                                      |
|                     | <u></u>                                                                                                    | Vous avez un smartphone?<br>S'îl est récent l'application est déjà installée sur votre téléphone, sinon vous pouvez télér<br>sur Google Play                                                                                                    |
|                     | CCMDirect<br>Vous êtes bien sur le site d'accès aux comptes bancaires<br>des caisses de Crédits Municipal suivantes :               | Vous n'avez pas de smartphone? Vous pouvez aussi utiliser au choix:<br>• en priorité, si vous utilisez Windows : Lapplication PC OTP Manager<br>• si vous avez le navigateur Chrome : Extension Chrome ?<br>• si vous avez le navigateur Firefox : Extension Firefox ? |
|                     | Caisse de Crédit Municipal de Nîmes<br>crédit municipal<br>crédit municipal                                                         | si vous avez le navigateur Microsoft Edge : Extension Microsoft Edge     si vous souhaitez utiliser une application PC : Authy Google Authenticator                                                                                                    |
|                     | Caisse de Crédit Municipal de Toulon                                                                                                | Vous avez oublié votre mot de passe?<br>Vous pouvez renouveler votre mot de passe en quelques clics.                                                                                                    |

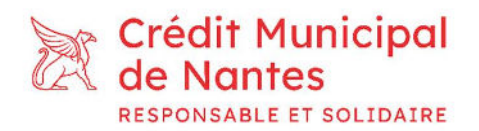

• Vous arrivez sur une deuxième page qui vous demande le code généré via l'application Google authenticator, renseignez-le et cliquez sur « ok ».

| S CREDIT MUNICIPAL                                | CCMDirect - Espace client                                                                                        |                                                                                      |
|---------------------------------------------------|----------------------------------------------------------------------------------------------------|--------------------------------------------------------------------------------------|
| <ul> <li>Retour</li> <li>Accessibilité</li> </ul> | Je me connecte (Etape 2 / 2)<br>Double authentification                                                          | Aide                                                                                 |
|                                                   | Pour pouvoir vous connecter vous devez utiliser l'application<br>Google Authenticator qui vous fournira ce code. | Vous ne connaissez pr<br>Le Crédit municipal sér<br>Vous avez reçu un cou<br>agence. |
|                                                   | Code Cms Securite                                                                                                | si vous avez un     si vous avez un                                                  |
|                                                   | ОК                                                                                                    | Utilisez cette applicatio                                                            |

• Vous arrivez à présent sur votre page personnelle.

## 2) Opérations sur votre espace clients

• La première chose apparaissant à l'écran est votre « Compte technique » nommé également « DAV » (Dépôt à Vue). Il s'agit d'un compte technique permettant de verser facilement des fonds sur vos comptes ou livrets.

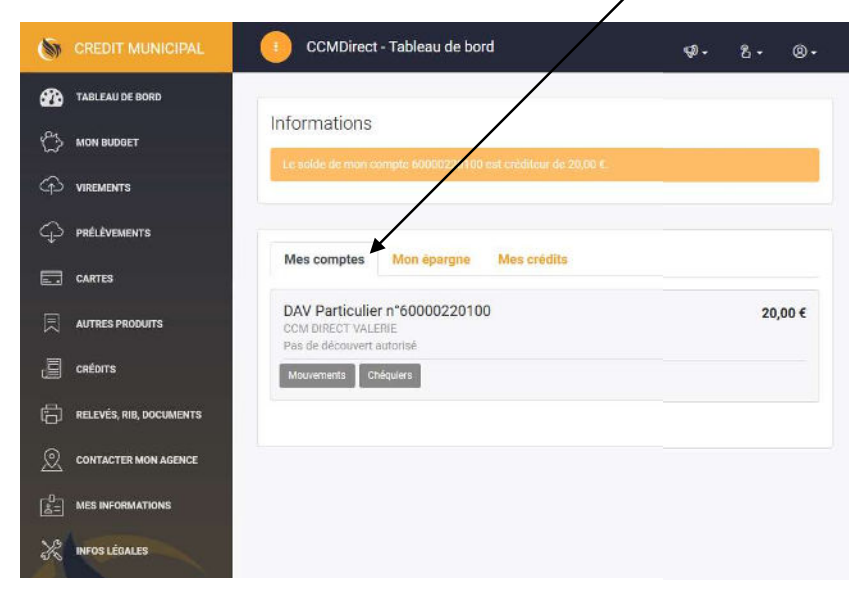

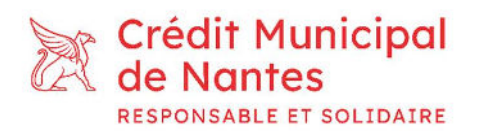

- Depuis l'onglet « Mon épargne », vous pourrez consulter vos comptes Epargne,
- Depuis l'onglet « Mes crédits », vous aurez accès aux informations relatives à tous vos crédits en cours, à la condition que vous ayez souscrit à un crédit au CMN.

| 5              | CREDIT MUNICIPAL        | CCMDirect - Tableau de bord                             | <b>50 -</b> | පී - | ®•  |
|----------------|-------------------------|---------------------------------------------------------|-------------|------|-----|
| æ              | TABLEAU DE BORD         |                                                         |             |      |     |
| Ċ              | MON BUDGET              | INTORMATIONS                                            |             |      |     |
| ଦ              | VIREMENTS               |                                                         |             |      |     |
| ¢              | PRÉLÈVEMENTS            | Mes comptes Mon énargne Mes crédits                     |             |      |     |
|                | CARTES                  |                                                         |             |      |     |
| ▣              | AUTRES PRODUITS         | Comptes sur Invet B n°60000221000<br>CCM DIRECT VALERIE |             | 15,  | 00€ |
|                | CRÉDITS                 | Mouvements                                              |             |      |     |
| ß              | RELEVÉS, RIB, DOCUMENTS | Livret d'Épargne Solidaire n°60000223600                |             | 15,  | 00€ |
| 2              | CONTACTER MON AGENCE    | Mouvements                                              |             |      |     |
| <del>م</del> = | MES INFORMATIONS        |                                                         |             |      |     |
| ×              | INFOS LÉGALES           |                                                         |             |      |     |

- Pour alimenter vos livrets Epargne, vous verserez des fonds sur ce DAV. Celui-ci alimentera automatiquement votre livret et vos comptes. Si vous souhaitez cependant un traitement plus rapide, vous pouvez effectuer vous-même ce virement interne.
- Pour ce faire, rendez-vous dans l'onglet « Virements » depuis le menu du site internet sur votre gauche.

| 5        | CREDIT MUNICIPAL        | CCMDirect - Mes virements                               |  |  |
|----------|-------------------------|---------------------------------------------------------|--|--|
| <b>@</b> | TABLEAU DE BORD         | Nouveau En cours Permanent Voir histo                   |  |  |
| ŝ        | MON BUDGET              | Effectuer un virement                                   |  |  |
| ᡇ        |                         |                                                         |  |  |
| ¢        | PRÉLÈVEMENTS            | JE FAIS UN VIREMENT INTERNE DEPUIS MON COMPTE SUIVANT : |  |  |
|          | CARTES                  | 60000220100 CCM DIRECT VALERIE (20,00 €)                |  |  |
| 凤        | AUTRES PRODUITS         | VERS LE BÉNÉFICIAIRE SUIVANT :                          |  |  |
| æ        | CRÉDITS                 | MONTANT                                                 |  |  |
| ß        | RELEVÉS, RIB, DOCUMENTS | 10                                                      |  |  |
| Q        | CONTACTER MON AGENCE    | JAJOUTE UN LIBELLÉ                                      |  |  |
| _0       | MES INFORMATIONS        | test virement interne                                   |  |  |
| ×        | INFOS LÉGALES           | Une seule fois                                          |  |  |
|          |                         | A LA DATE DU                                            |  |  |
|          |                         | 21/10/2022                                              |  |  |
|          | 6641                    |                                                         |  |  |
|          |                         |                                                         |  |  |

**Crédit Municipal de Nantes** 2, rue Marcel Paul – BP 90625 44 006 Nantes Cedex 1 contact@creditmunicipal-nantes.fr 02 40 99 21 00 www.creditmunicipal-nantes.fr

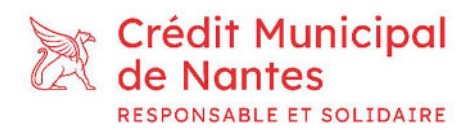

- Sélectionnez :
  - o le DAV comme compte source,
  - o le compte cible (votre livret ou votre compte épargne solidaire),
  - o le montant.

Enfin, détaillez le libellé du virement puis validez.

| 5          | CREDIT MUNICIPAL        | CCMDirect - Mes virements                               |
|------------|-------------------------|---------------------------------------------------------|
| <b>æ</b>   | TABLEAU DE BORD         | Nouveau En cours Permanent Voir historique              |
| ŝ          | MON BUDGET              |                                                         |
| ଦ୍         | VIREMENTS               | Effectuer un virement                                   |
| ¢          | PRÉLÈVEMENTS            | JE FAIS UN VIREMENT INTERNE DEPUIS MON COMPTE SUIVANT : |
|            | CARTES                  | 60000220100 CCM DIRECT VALERIE (20,00 €)                |
| 凤          | AUTRES PRODUITS         | VERS LE BÊNÊFICIAIRE SUIVANT :                          |
| 8          | CRÉDITS                 | 60000223600 CCM DIRECT VALERIE (15,00 €)                |
| ß          | RELEVÉS, RIB, DOCUMENTS | 10                                                      |
| 2          | CONTACTER MON AGENCE    | J'AJOUTE UN LIBELLÉ                                     |
| -0         |                         | test virement interne                                   |
| <u>8</u> = | MES INFORMATIONS        | QUAND                                                   |
| ×          | INFOS LÉGALES           | Une seule fois                                          |
|            |                         | A LA DATE DU                                            |
|            |                         | 21/10/2022                                              |
|            |                         |                                                         |
|            |                         | 2                                                       |

• Une confirmation de virement vous est alors demandée, cliquez sur « Confirmer ».

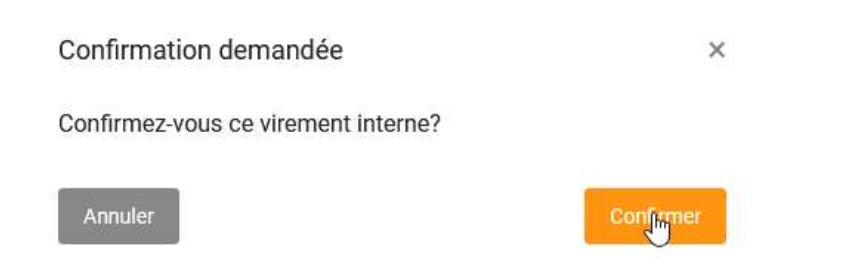

**Crédit Municipal de Nantes** 2, rue Marcel Paul – BP 90625 44 006 Nantes Cedex 1 contact@creditmunicipal-nantes.fr 02 40 99 21 00 www.creditmunicipal-nantes.fr

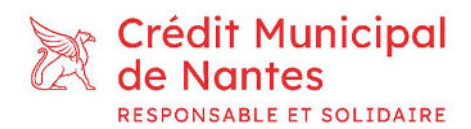

• Une fois validé, le message de confirmation suivant apparait.

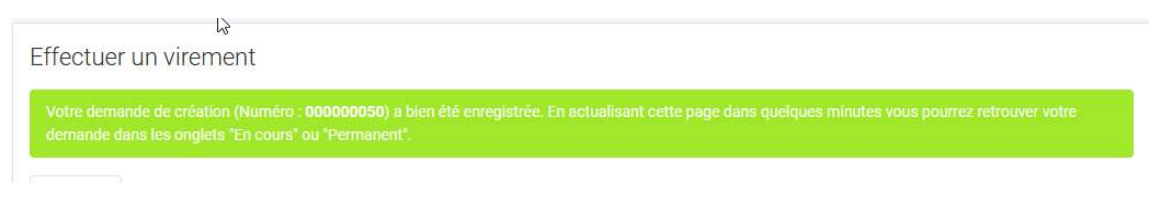

• Vous pouvez alors retrouver l'historique de vos virements depuis l'onglet « les virements en cours ».

| 6        | CREDIT MUNICIPAL        | CCMDirect - Mes virements          |                                                                               |             |         |          |
|----------|-------------------------|------------------------------------|-------------------------------------------------------------------------------|-------------|---------|----------|
| <b>£</b> | TABLEAU DE BORD         | Nouveau En clivurs Permanen        | t Voir historique                                                             |             |         |          |
| C3       | MON BUDGET              | Virements Uniques                  |                                                                               |             |         |          |
| Ŷ        | VIREMENTS               | vincente orinques.                 |                                                                               |             |         |          |
| Ŷ        | PRÉLÉVEMENTS            | De ¢                               | ♦ A                                                                           | ♦ Créé le ♦ | ÷ € ≎   | 0 Etat ¢ |
|          | CARTES                  | vendredi 21 octobre 2022           |                                                                               |             |         |          |
|          | AUTRES PRODUITS         |                                    |                                                                               |             |         |          |
| 8        | CRÉDITS                 |                                    |                                                                               |             |         |          |
| Ô        | RELEVÉS, RIB, DOCUMENTS | 60000220100                        | Virement Occasionnel Interne<br>60000221000 CCM DIRECT VALERIE<br>CCMTER21XXX | 21/10/2022  | 10,00 € | Validē   |
| 2        | CONTACTER MON AGENCE    |                                    | Some the room                                                                 |             |         |          |
| 0<br>2=  | MES INFORMATIONS        |                                    |                                                                               |             |         |          |
| X        | INFOS LÉBALES           | Affiche 1 à 1 de 1 enregistrements |                                                                               |             |         |          |
|          |                         | Amore Fair of Periodistrements     |                                                                               |             |         |          |

• Votre opération sera prise en compte sous 2 jours ouvrés.

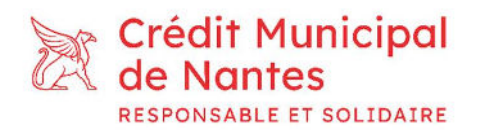

• Pour effectuer un virement sur un compte extérieur au Crédit Municipal de Nantes, il sera nécessaire d'enregistrer préalablement le RIB comme bénéficiaire autorisé en glissant le RIB sur la zone affichée, puis en cliquant sur « ajouter ».

| S CREDIT MUNICIPAL      | CCMDirect - Mes virements                                        |                              | ¢9• 8• ⊗•              |
|-------------------------|------------------------------------------------------------------|------------------------------|------------------------|
| TABLEAU DE BORD         | Nouveau En cours Permanent Voir historique                       |                              |                        |
| (C) MON BUDGET          | Effectuer un virement                                            | Aiou er un bénéficiaire      |                        |
| C VIREMENTS             | Interne Externe                                                  | RIB DU BÉNÉFICANRE           |                        |
|                         | JE FAIS UN VIRIMENT EXTERNE DEPUIS MON COMPTE SUIVANT :          |                              | 40/98) X0010010        |
| CARTES                  | 60000220100 CCM DIRECT VALERIE (20,00 €)                         | Scannez ou glissez le RIB di | i nouveau bénéficiaire |
| AUTRES PRODUITS         | VERS LE BÉNÉFICIAIRE SUMANT :<br>>>> Ajouter un bénéficiaire <<< | V LIBELLÊ DU BÊNÊFICIAIRE    |                        |
| CRÉDITS                 | MONTANT                                                          |                              |                        |
| RELEVÉS, RIB, DOCUMENTS |                                                                  | ۵                            | Ajouter                |
| O CONTACTER MON AGENCE  | JAJOUTE UN LIBELLÉ                                               |                              |                        |
| E MES INFORMATIONS      | QUAND                                                            | Supprimer un bénéficiaire    |                        |
| 💥 INFOS LÉGALES         | Une seule fois                                                   | LIBELLÉ DU BÉNEFICIAIRE      | ~                      |
|                         | A LA DATE DU                                                     |                              | Supprimer              |
|                         |                                                                  | Valider                      |                        |

- Votre demande sera alors prise en compte par votre agence et vous verrez un nouveau bénéficiaire apparaitre dans la liste déroulante des virements externes.
- Nous vous rappelons que ce compte n'est qu'un compte technique et que vous ne pouvez transférer les fonds de votre livret que vers votre propre compte dans une autre banque. Aucune demande d'ajout de bénéficiaire extérieur ne sera acceptée.

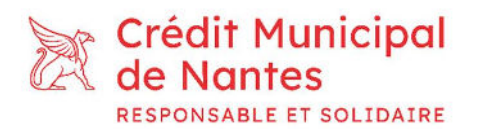

 Enfin, vous pouvez modifier à tout moment vos informations via l'onglet « Mes informations ».

| S CREDIT MUNICIPAL                                          | CCMD rect - Informations                                                        |                                                                                                    | \$ <del>9</del> - 8- ®-                              |
|-------------------------------------------------------------|---------------------------------------------------------------------------------|----------------------------------------------------------------------------------------------------|------------------------------------------------------|
| TABLEAU DE BORD                                             | Madame VALERIE CCM DIRECT<br>Numérodient : 6000022                              | Je change mon de passe :     MON ANCIEN MOT DE PASSE :                                                  | Mon adresse a changé :                               |
| virements Prélévements                                      | Glissez votre photo dans ce cadre, ou cliquez <b>puis</b><br>rafraïchir la page | Mon mot de passe (8 caractères mint.)  MON NOUVEAU MOT DE PASSE:  Mon mot de passe (8 caractères mint.) | Glissez votre justificatif dans ce cadre, ou cliquez |
| CARTES                                                      | Uotre numéro ďabonné CCMDirect:<br>50100000008                                  | JE RECOPIE MON MOT DE PASSE :<br>Mon mot de passe                                                       | ADRESSE LIGNE 1  1 RUE DE LEGUISE  ADRESSE I IGNE 2  |
| CREDITS     RELEVÉS, RIB, DOCUMENTS     ONTACTER MON AGENCE | Votre adresse :<br>1 RUE DE LEGLISE<br>1 RUE DE LEGLISE                         | Je change mon email :<br>votre nouvel email :<br>valerie. flaisgicreditmunicipal-nantes. fr             | ADRESSE LIGNE 3                                      |
|                                                             | 44000 NAN TES<br>(1)) Téléphone mobile:<br>0783739322                           | Envoyer                                                                                                 | ADRESSE LIGNE 4                                      |
|                                                             | 中加ar parucure :<br>valerie flais@creditmunicipal-nantes.fr                      | 0783739322<br>Envoyer                                                                                   | 44000 NANTES PAYS France Envoyer                     |

- Votre demande sera alors transmise à votre agence qui effectuera son traitement.
- Pour toute demande, vous pouvez vous adressez à votre conseiller habituel.